## คู่มือการใช้งานโปรแกรมระบบสารสนเทศโรงพยาบาล (SMI) การเปลี่ยน Password และ Pin number

 เริ่มต้นใช้งานโปรแกรมระบบสารสนเทศโรงพยาบาล โดยดับเบิลคลิกที่ไอคอน "SMI" ที่อยู่บน Desktop

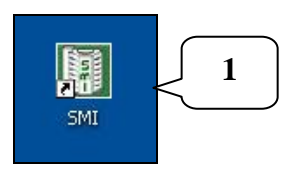

 ระบบจะแสดงหน้าต่างการเข้าสู่ระบบจะปรากฏขึ้นมา ยังไม่ต้องใส่ User name และ Password เลือกเมนู "เปลี่ยนรหัสผ่าน"

| Name     |    | _      |
|----------|----|--------|
| Password |    |        |
| v9       | OK | Cancel |

3) จะแสดงหน้าต่างการตั้งรหัสผ่านของระบบ Digicard

| เปลี่ยนจะพัสต่าน                                                                                                    |
|----------------------------------------------------------------------------------------------------|
| ระบบปรับปรุงรหัสผ่าน                                                                                                    |
| เลขประจำตัวประชาชน 🤅                                                                                                    |
|                                                                                                    |
| แก้ไขรหัสผ่านครั้งสุดท้ายเมื่อ -                                                                                                    |
| ระบบตั้งรหัสผ่าน ระบบ SdDN เพื่อใช้กับ<br>ระบบ DigiCard                                                                                      |
| *หมายเหตุ*                                                                                                    |
| <ul> <li>ท่านจะต้องเปลี่ยนรหัสผ่านระบบ SdDN ให้ถูกต้องตามข้อกำหนด หรือสมัครระบบ SdDN ก่อน จึงจะเปลี่ยน<br/>รหัสผ่านในระบบ SMI ได้</li> </ul> |

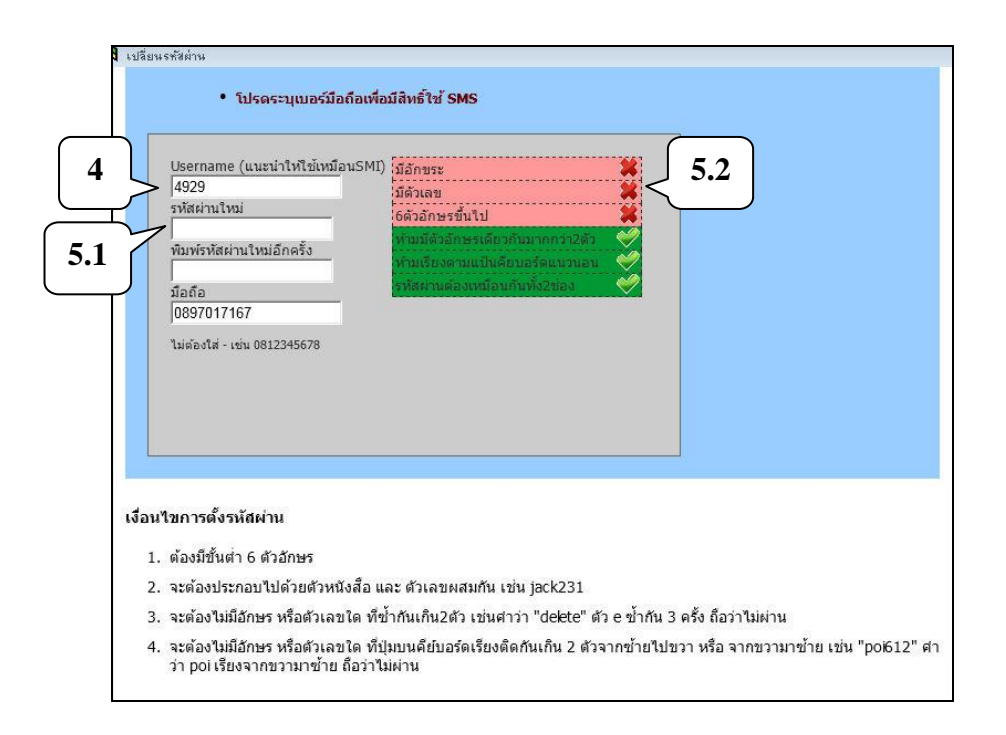

- 4) กรอก Username เพื่อใช้ในระบบ Digicard (แนะนำว่าให้ใช้เหมือนระบบ SMI)
- กรอกรหัสผ่านใหม่ (5.1) ซึ่งผู้ใช้งานสามารถสร้างรหัสผ่านได้เอง แต่ต้องเป็นไปตาม เงื่อนไขที่กำหนดไว้ (5.2)

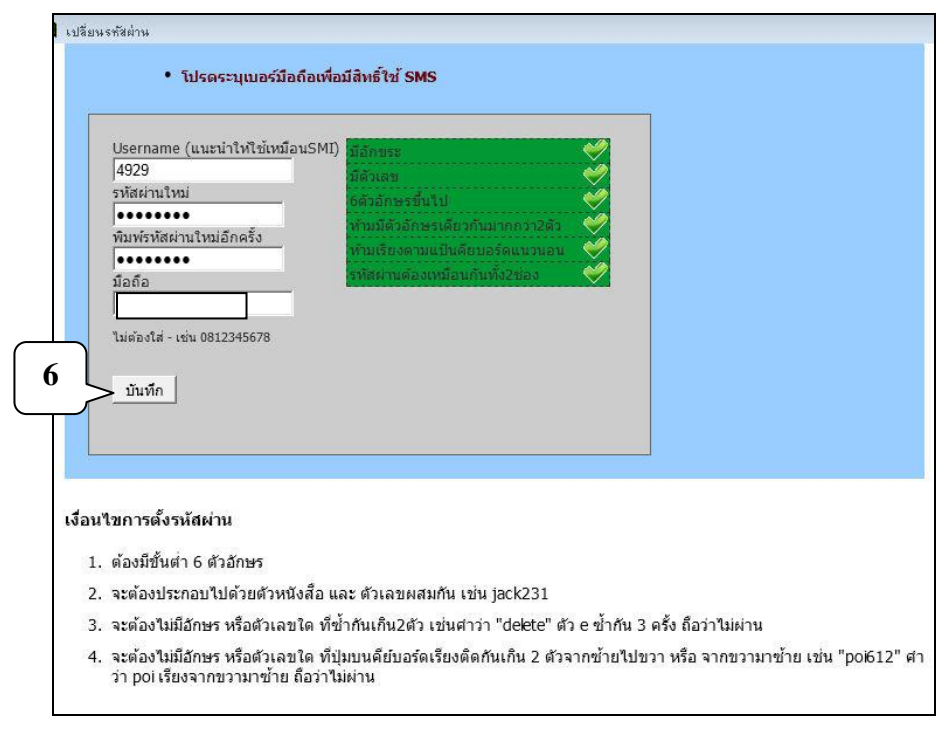

เมื่อกรอกข้อมูลครบแล้ว กดปุ่ม "บันทึก"

7) จะปรากฏหน้าต่างข้อความ "ต้องการบันทึกการแก้ไข" กดปุ่ม "OK"

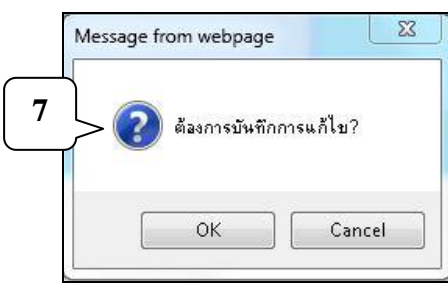

 หลังจากนั้นจะมีหน้าต่างให้ดำเนินการเปลี่ยน Password ของระบบ SMI โดยกรอก Username ของระบบ SMI และรหัสผ่านเดิม(หน่วยสารสนเทศโรงพยาบาล แจกให้) แล้วกดปุ่ม "แก้ไขรหัสผ่านให้เหมือน SdDN" (หมายถึงให้ใช้ Password เหมือนกับที่ระบุในระบบ Digicard ในหน้าต่างก่อนหน้านี้)

| 1 เปลี่ยนรหัสส่าน                                                                                                    |
|----------------------------------------------------------------------------------------------------|
|                                                                                                    |
| ขั้นตอนต่อไป เป็นการนำ password นี้ไปใช้กับระบบ SMI<br>กรุณา Login SMI ปัจจุบันที่ต้องการเปลี่ยน                                                                   |
| Username (จะไม่ถูกเปลี่ยน)                                                                                                    |
| รพัสผ่าน smi เดิม                                                                                                    |
| แก้ไขรพัสผ่านให้เหมือน SdDN                                                                                                    |
| 8<br>ี่เงื่อนไขการตั้งรหัสผ่าน                                                                                                    |
| 1. ต้องมีขึ้นต่ำ 6 ตัวอักษร                                                                                                    |
| 2. จะต้องประกอบไปด้วยตัวหนังส็อ และ ตัวเลขผสมกัน เช่น jack231                                                                                                    |
| <ol> <li>จะต้องไม่มีอักษร หรือด้วเลขใด ที่ข้ำกันเกิน2ด้ว เช่นดาว่า "delete" ด้ว e ข้ำกัน 3 ครั้ง ถือว่าไม่ผ่าน</li> </ol>                                          |
| 4. จะต้องไม่มีอักษร หรือตัวเลขใด ที่ปุ่มบนคียับอร์ดเรียงติดกันเกิน 2 ตัวจากซ้ายไปขวา หรือ จากขวามาซ้าย เช่น "poi612" ศา<br>ว่า poi เรียงจากขวามาซ้าย ถือว่าไม่ผ่าน |

เมื่อดำเนินการแก้ไขแล้ว จะปรากฎหน้าต่าง

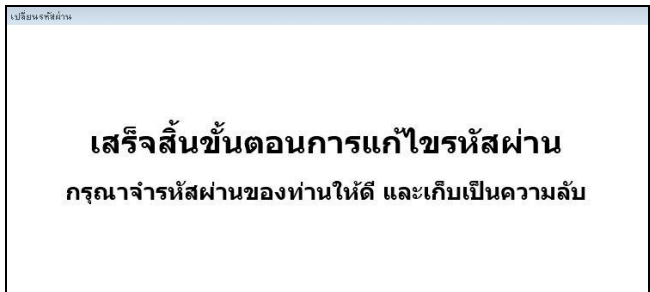

- ถ้าต้องการเปลี่ยน Pin number ให้ดำเนินการข้อ 1 และข้อ 2 เลือกคลิกปุ่ม "เปลี่ยน รหัสผ่าน" อีกครั้ง
- 11) คลิกเลือก "ต้องการเปลี่ยนเฉพาะรหัส pin คลิ๊กที่นี่"

| เปลี่ยนรพัสต่าน                                |
|------------------------------------------------|
| ระบบปรับปรุงรหัสผ่าน                           |
| เฉขประจำตัวประชาชน ตรวจสอบข้อมูล               |
|                                                |
| แก้ไขรหัสผ่านครั้งสุดท้ายเมื่อ 2 เม.ย. 2557    |
|                                                |
|                                                |
| ท่านเคยเปลี่ยนรหัสผ่านของ SdDN แล้ว            |
| ส่วนนี้ จะเป็นการเปลี่ยนรหัสผ่านของระบบ        |
| SMI                                            |
| <u>ต้องการเปลี่ยนเฉพาะรหัส pin คลิ๊กที่นี่</u> |

12) กรอก Username ; Password และ pin number ของระบบ SMI เดิม และ pin number ใหม่ที่ต้องการ แล้วกดปุ่ม "บันทึก"

| 5ະາ    | บบปรับ                                                                   | ปรุง         | รหัสผ่   | าน            |
|--------|--------------------------------------------------------------------------|--------------|----------|---------------|
| เลขป   | ระจำตัวประชาข                                                            | ชน           |          | ดรวจสอบข้อมูล |
| แก้ไขร | หัสผ่านครั้งสุดท้า                                                       | ายเมื่อ 2 เม | .ย. 2557 |               |
|        |                                                                          |              |          |               |
| 19     | ปลี่ยาเ F                                                                | Pin 5        | ะบบ S    | SMI           |
| 61     |                                                                          |              |          |               |
| 61     | Username SMI                                                             |              |          |               |
| 61     | Username SMI<br>4929                                                     |              |          |               |
| 61     | Username SMI<br>4929<br>Password SMI                                     |              |          |               |
|        | Username SMI<br>4929<br>Password SMI                                     |              |          |               |
|        | Username SMI<br>4929<br>Password SMI<br>ค                                |              |          |               |
|        | Username SMI<br>4929<br>Password SMI<br>pin เดิม                         |              |          |               |
|        | Username SMI<br>4929<br>Password SMI<br>pin เดิม<br>pin เดิม<br>pin ใหม่ |              |          |               |
| 61     | Username SMI<br>4929<br>Password SMI<br>pin เดิม<br>pin เดิม<br>pin ใหม่ |              |          |               |